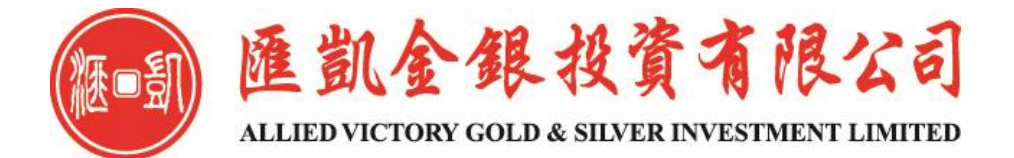

# MT4 交易平台 申請模擬帳號

**GUIDE TO APPLY FOR MT4 DEMO ACCOUNT** 

### 於匯凱網站(WWW.31552222.COM) 下載MT4交易平台, 點擊打開,在文件一項中,點選 "開新模擬帳號"

MT4 Trading Platform Apply for a Demo Account from the Allied Victory Website (<u>www.31552222.com</u>). To download the MT4 Trading Platform, click to open the file and then click "Open New Demo Account."

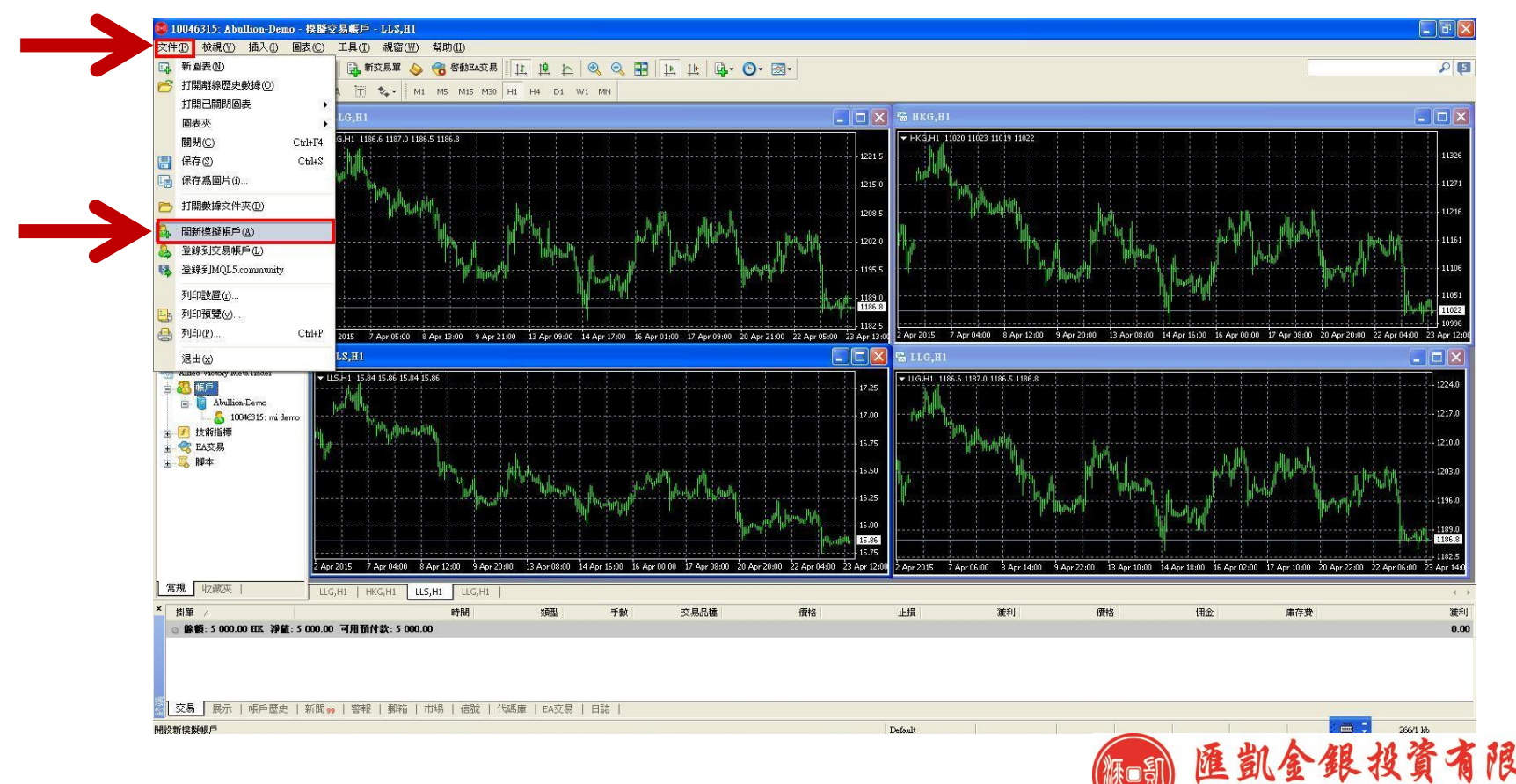

ALLIED VICTORY GOLD & SILVER INVESTMENT LIMITED

# 選擇交易伺服器 "Abullion-Demo"

Select transaction server "Abullion-Demo.

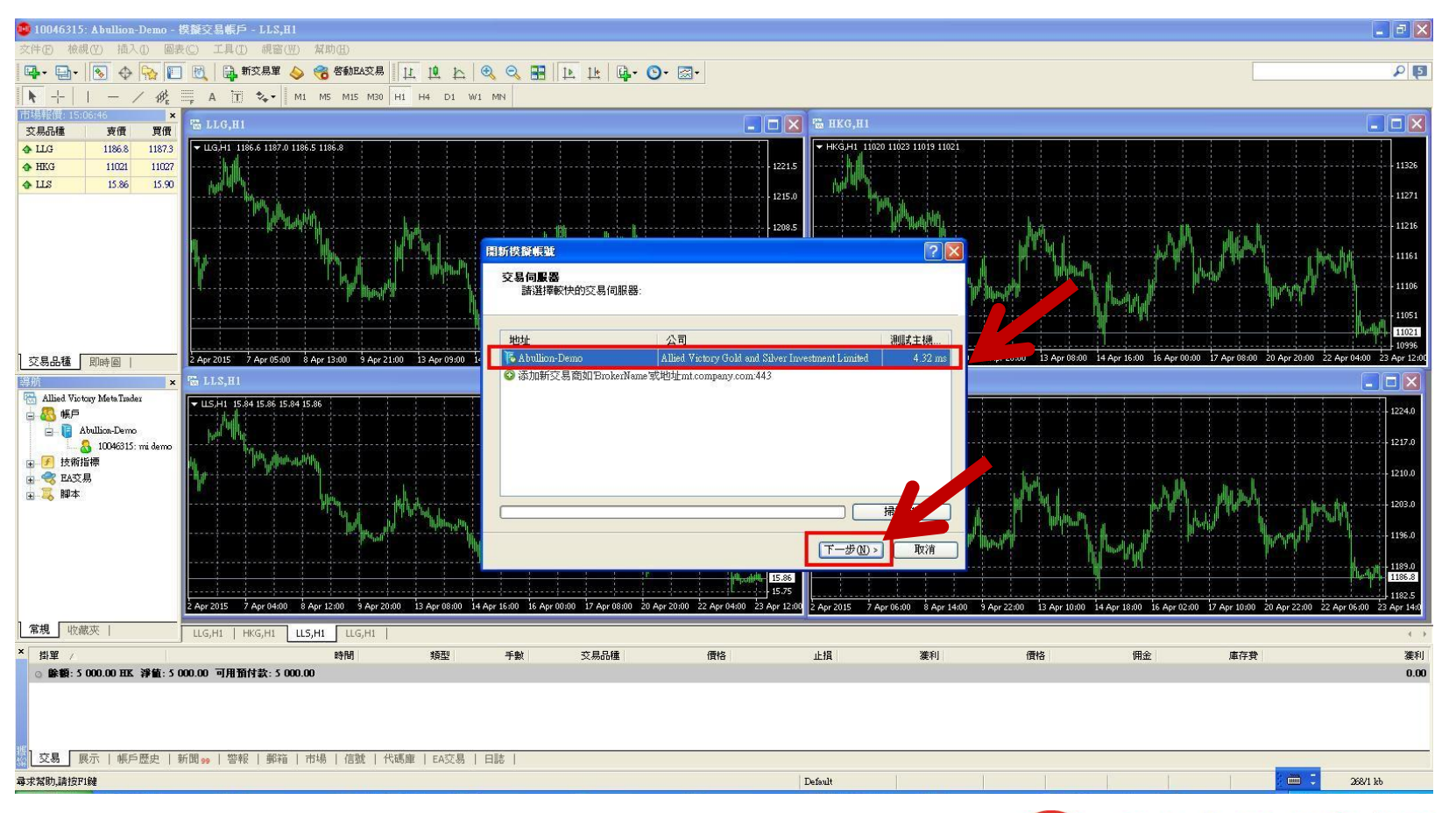

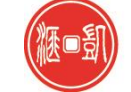

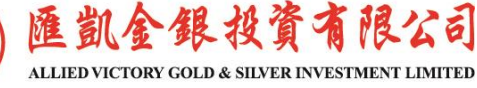

# 點選"新的模擬帳號"

### Click "New Demo Account".

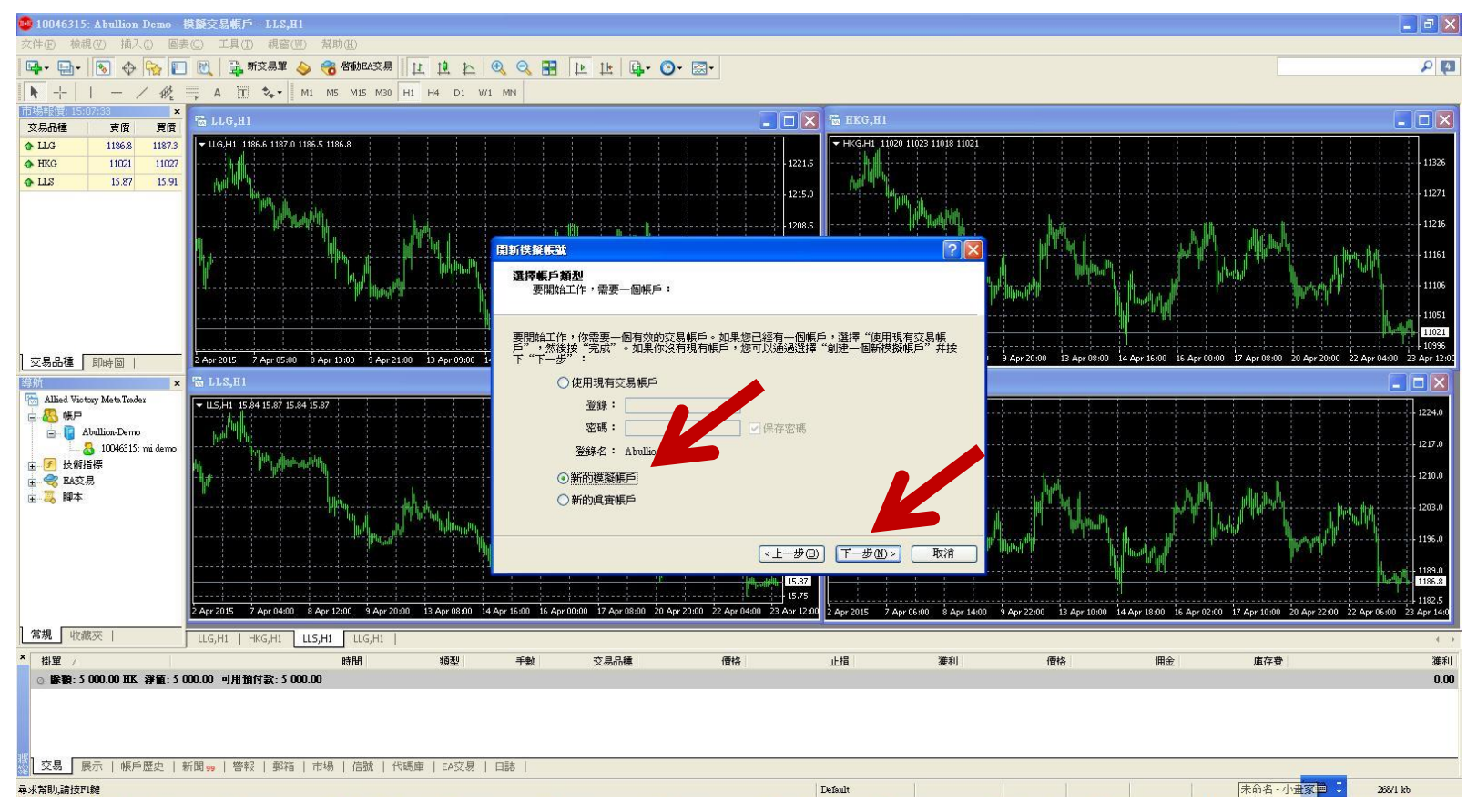

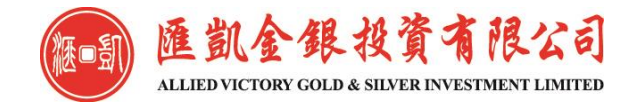

### 填寫基本資料後,點選"我同意訂閱你們的新聞簡報",再點擊下一步。

# Fill out basic information, and then click "I agree to subscribe your newsletter." and then click "Next".

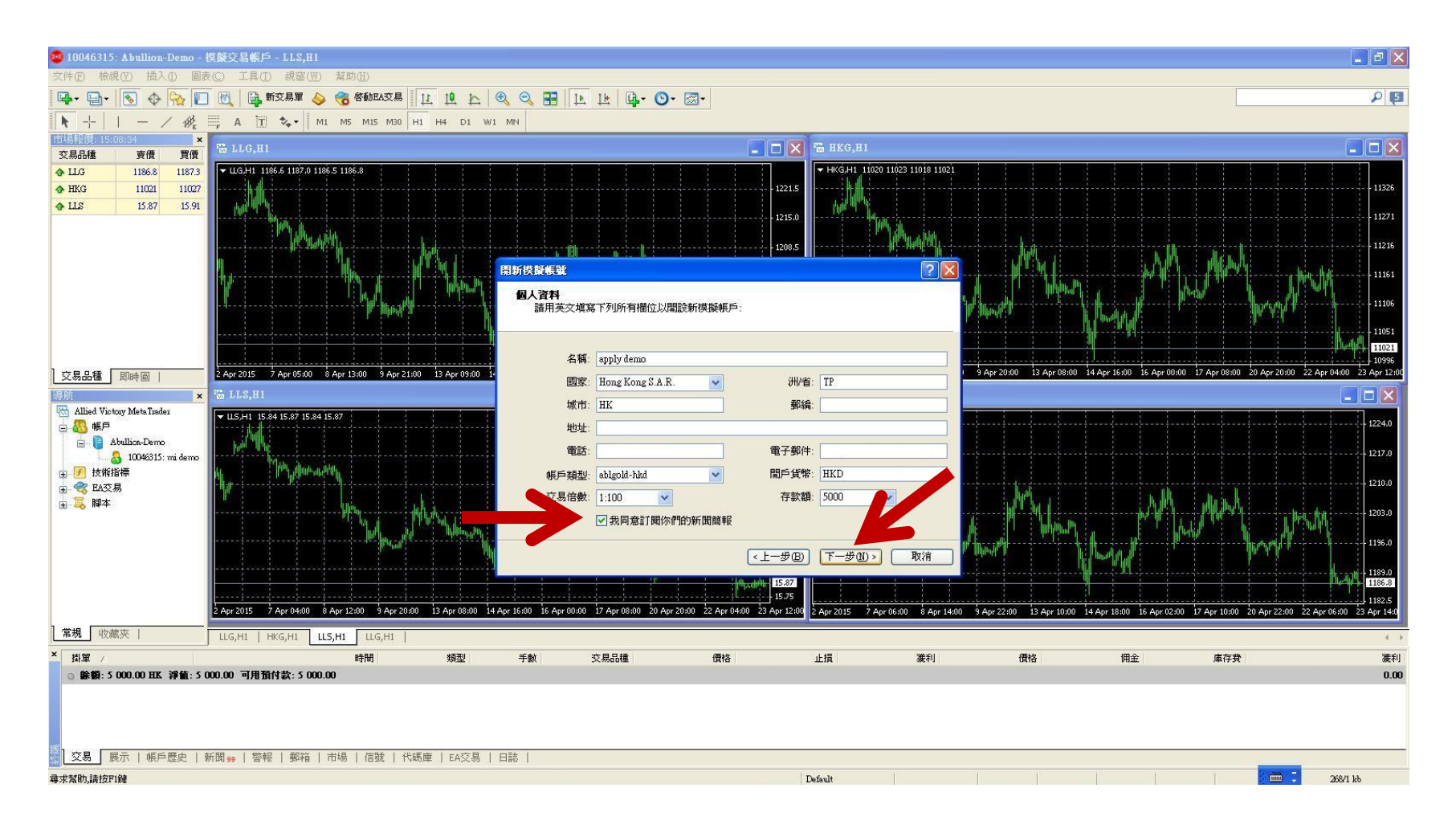

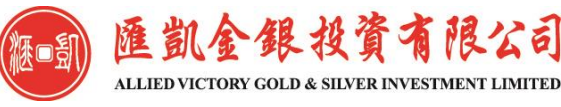

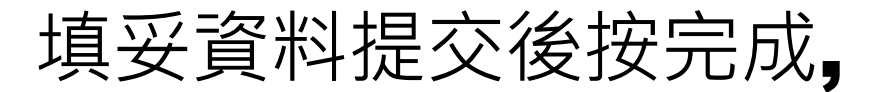

### After submitting the completed information,

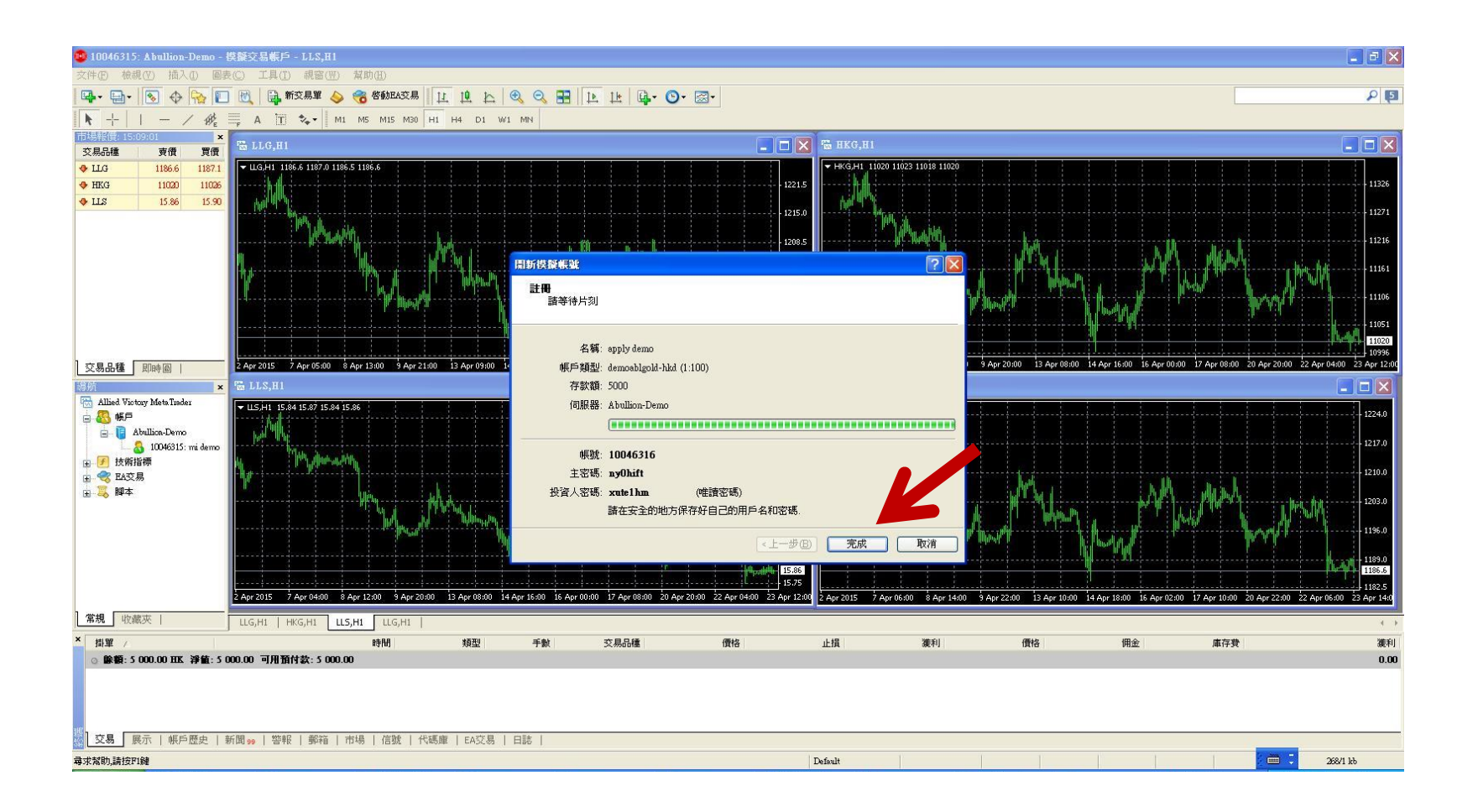

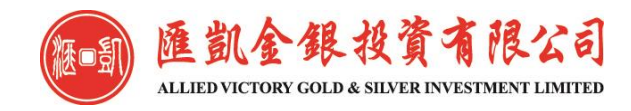

## 於目錄欄點擊"郵箱",查看系統發出的郵件

click "Email" in the directory column to view the mail sent by the system, which will give you the login ID and password for the Demo Account.

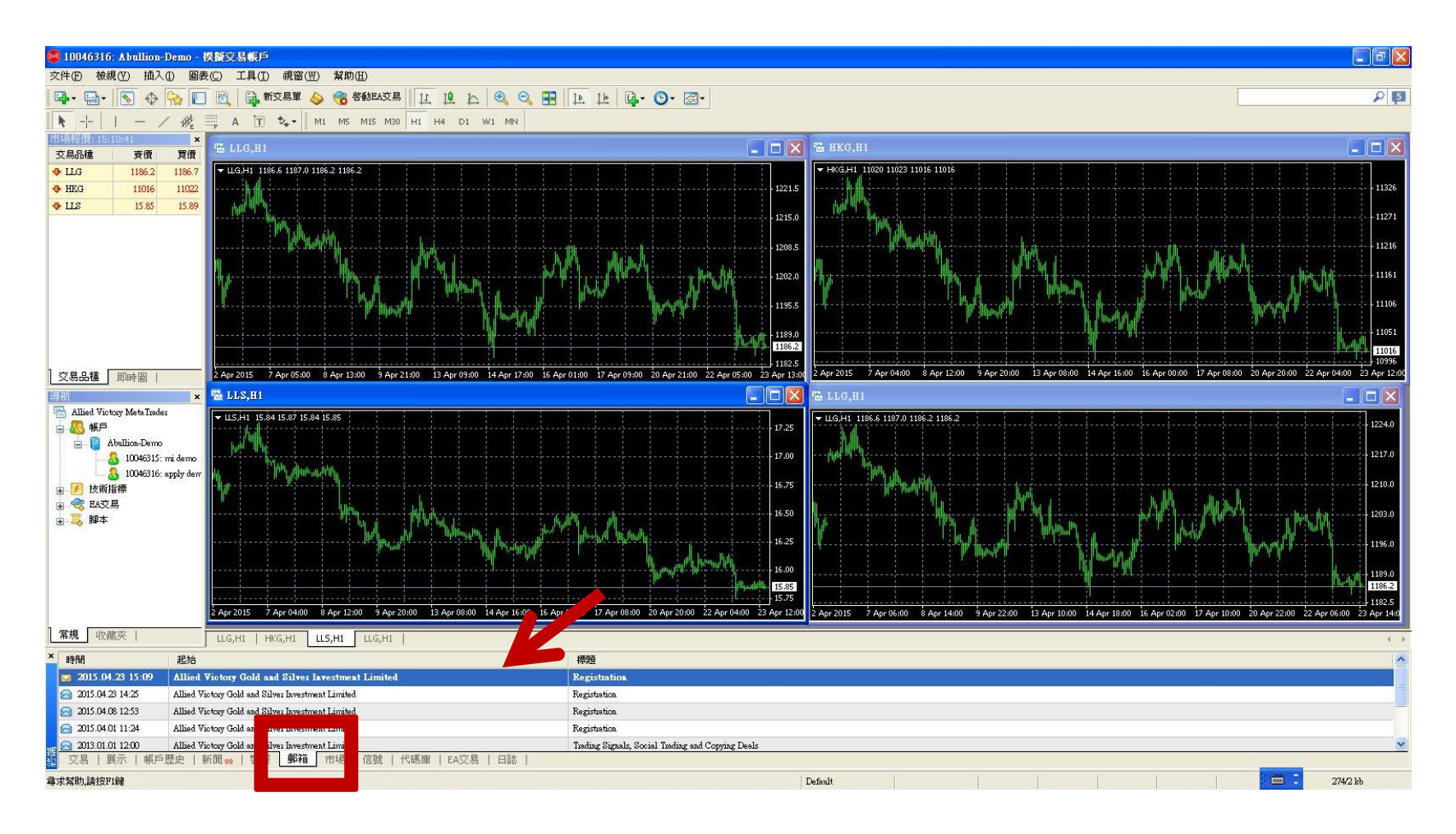

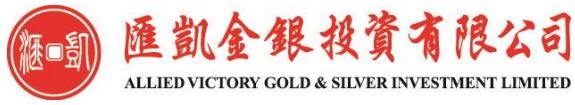

### 打開的郵件中,會顯示模擬帳號的登錄帳號及密碼。模擬帳號可以開始使用, 有效期為**30**天。

### You can start using the Demo Account, which is valid for 30 days.

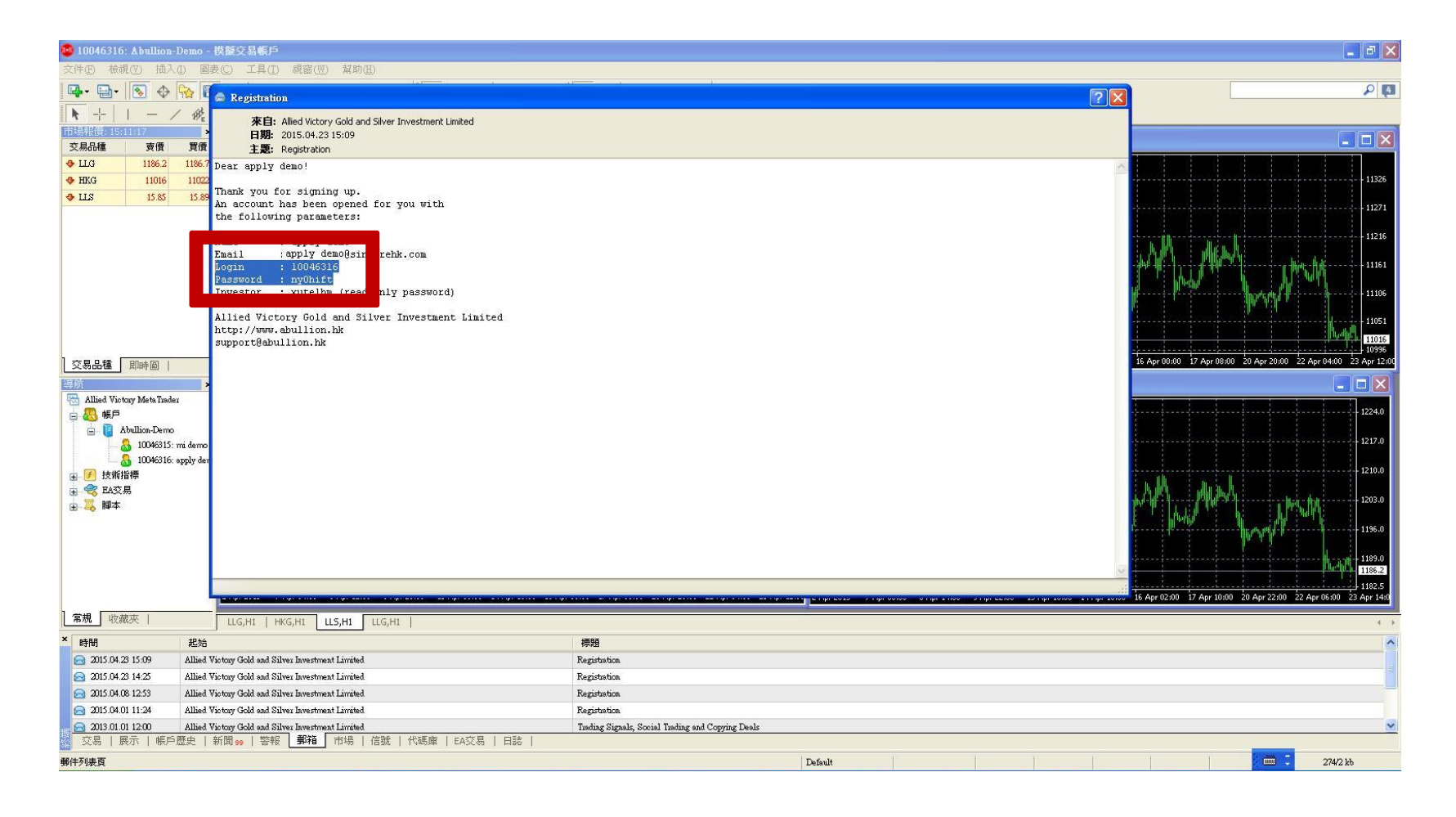

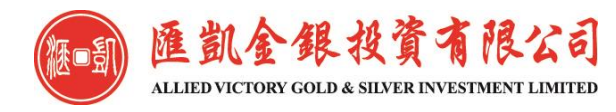